# **TECHNOAnimate** Teacher Guide

Lessons for Middle & High School Students: Grades 6-12

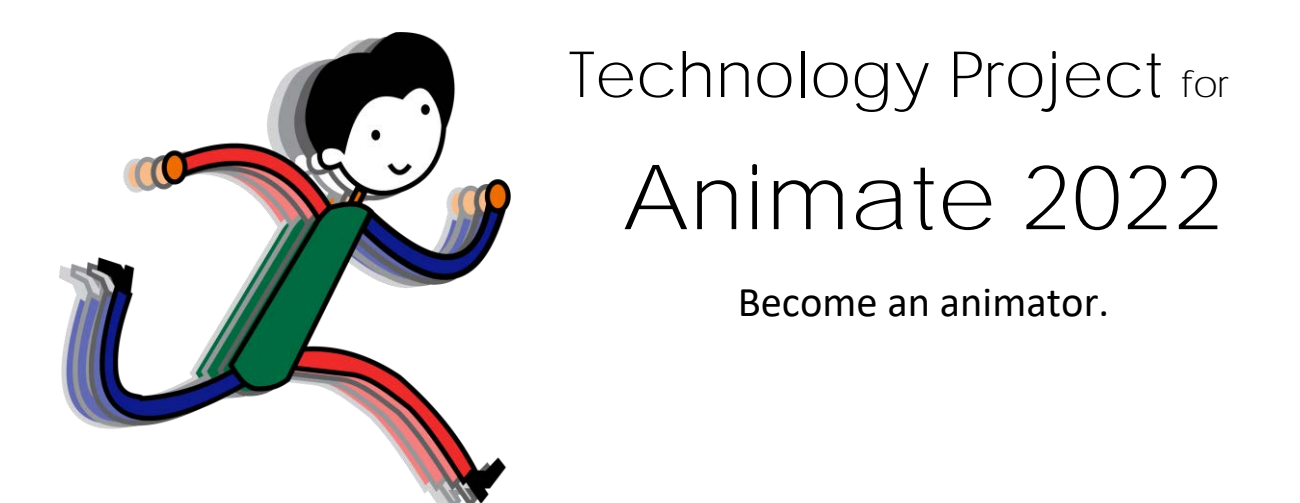

In this project, students become animators. They learn animation techniques by creating scenes for a graphic story in Animate 2022. By completing a series of activities, they discover how to produce realistic movement using frame by frame, motion tweens, shape tweens, Asset Warp Tool, motion paths, and classic tweens. Once they have mastered the basics of animation, they apply their skills to design a unique project such as a graphic novel, electronic greeting card, or advertisement.

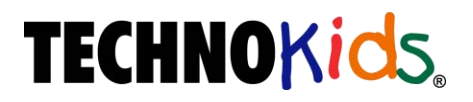

Copyright © 1993 – 2024 TechnoKids Inc. All Rights Reserved

## Contents

| Introduction Getting Started                            |                                       |
|---------------------------------------------------------|---------------------------------------|
| How to Use This Guide                                   |                                       |
| How to Use the Resource Files                           | ii                                    |
| Project Overview                                        | iv                                    |
| Technology Integration Ideas                            | V                                     |
| Preparing to Teach TechnoAnimate                        | vi                                    |
| Session 1 Out of This World                             |                                       |
| Session 1 Getting Started                               | 1                                     |
| Overview                                                |                                       |
| Materials                                               | 1                                     |
| Teacher Preparation                                     | 1                                     |
| Teaching Strategy                                       | 1                                     |
| Lesson Plan                                             | 4                                     |
| Learning Objectives                                     |                                       |
| Assignment 1 An Introduction to Animation               | 7                                     |
| What Is Animation?                                      |                                       |
| About the History of Animation                          | / /<br>ح                              |
| Ouestions About the History of Animation                | /<br>o                                |
| Assignment 2 View on Animeted Story                     | 0                                     |
| Assignment 2 view an Animateu story                     |                                       |
| Learn About Types of Animation                          |                                       |
| Answer Ouestions about the Animated Story               | ۰                                     |
| Assignment 3 Explore Adobe Animate 2022                 |                                       |
| Open Adobe Animate                                      |                                       |
| Edit a Toolbar to Find Tools                            |                                       |
| Explore the Tools Panel                                 |                                       |
| View the Property Inspector                             |                                       |
| View the Library                                        | 12                                    |
| About Panels                                            |                                       |
| Explore Panels                                          |                                       |
| Reset the Workspace to Default                          |                                       |
| Close the Animate Program                               | 14<br>1 <i>1</i>                      |
| Assignment 4 Create Lines and Shapes                    | 15                                    |
| About Drawing Modes                                     |                                       |
| About Object Drawing Mode                               |                                       |
| About Merge Drawing Mode                                |                                       |
| Open the Animate Program                                |                                       |
| Draw a Line with Object Drawing Mode Off                | 16                                    |
| Draw a Line with Object Drawing Mode On                 |                                       |
| What Did You Learn About Object Drawing Mode?           |                                       |
| Draw a Rectangle with Object Drawing Mode Off           | الاستىرىيىيىيىيىيىيىيىيىيىيىيى<br>10- |
| Draw a Rectangle with Object Drawing Mode On            | 10                                    |
| Edit the Entire Rectangle                               |                                       |
| Draw a Square                                           |                                       |
| What More Did You Learn About Object Drawing Mode?      |                                       |
| Draw an Oval with Object Drawing Mode Off               |                                       |
| Draw an Oval with Object Drawing Mode On                |                                       |
| what Did You Learn About Which Drawing Mode to Use?     |                                       |
| use the selection tool to Move, Bend, and Kesnape       |                                       |
| Use the Free Transform Tool to Scale Skew and Rotate    | 21<br>27                              |
| What Did You Learn About Transforming a Shape?          |                                       |
| Format the Stroke and Fill Color of a Shape             |                                       |
| What Did You Learn About Formatting the Stroke or Fill? |                                       |

| Close the Animate Program                                                                  | 23       |
|--------------------------------------------------------------------------------------------|----------|
| Assignment 5 Draw with the Pencil and Brush                                                | 24       |
| About Drawing Modes                                                                        | 24       |
| Open the Animate Program and Customize the Tools Panel                                     | 24       |
| Draw Lines with the Pencil to Make Clouds with Object Drawing Mode Off                     | 25       |
| Fill the Clouds with Color                                                                 | 25       |
| Merge a Cloud with Another<br>Draw a Sup Using the Reneil Icel with Object Drawing Mede On |          |
| Fill the Sun with Color in the Editing Pane                                                | 20       |
| Move the Sun Around the Stage                                                              |          |
| Paint Fills Using the Classic Brush Tool with Object Drawing Mode Off                      |          |
| Use Paint Normal Mode to Paint Fills, Strokes, and the Stage                               |          |
| Use Paint Fills Mode to Paint Fills and the Empty Parts of the Stage                       |          |
| Use Paint Benind Mode to Paint the Stage but Leave Fills and Strokes Untouched             | 29       |
| Use Paint Selection Mode to Paint a Selected Alea                                          |          |
| Draw a Tree Using the Classic Brush Tool with Object Drawing Mode On                       |          |
| Use the Paint Brush Tool to Decorate the Painting                                          | 31       |
| Explore the Eraser Tool                                                                    | 32       |
| Use the Faucet Option to Erase                                                             |          |
| Explore the Text Tool                                                                      |          |
| Export the Stage as a Picture File                                                         |          |
| Close the Animate Program                                                                  |          |
| Assignment 6 Explore Drawing Tools on the Tools Panel                                      |          |
| Open the Animate Program                                                                   |          |
| Make the Ground                                                                            |          |
| Draw a Flower with Petals                                                                  | 34       |
| Make a Tulip and Clouds                                                                    |          |
| What Do These Tools Do?                                                                    |          |
| Export the Stage as a Picture File                                                         |          |
| Close the Animate Program                                                                  |          |
| Assignment 7 Use Editing Pane to Make a Car                                                |          |
| About the Editing Pane and Object Drawing Mode                                             |          |
| Open the Animate Program                                                                   |          |
| Draw the Car Body                                                                          | 36       |
| Draw a lire                                                                                |          |
| DupilCate the file<br>Draw the Car Ion and Adjust the Stacking Order                       |          |
| Edit a Grouped Object in the Editing Pane                                                  |          |
| Return to the Stage                                                                        |          |
| Group the Car Parts                                                                        |          |
| Edit the Grouped Objects in the Editing Pane                                               |          |
| Ungroup Objects                                                                            |          |
| Save Your Work as an Animale document<br>Export the Stage as a Picture File                |          |
| Close the Animate Program                                                                  |          |
| Assignment 8 Take the Drawing Challenge                                                    | 40       |
| Challenge One: Draw a Bear                                                                 |          |
| Challenge Two: Draw a Chick                                                                | 41       |
| Assignment 9 About the Timeline                                                            | 43       |
| Open the Animate Program                                                                   | 43       |
| About the Timeline                                                                         | 43       |
| About Frames                                                                               | 44       |
| About the Frame Rate                                                                       |          |
| About Lavers                                                                               | 45<br>15 |
| About Scenes                                                                               | 40<br>46 |
| Close the Animate Program                                                                  |          |

| Assignment 10 Create Scene 1 - In a Land Far, Far Away.47View a Sample Scene.47Open the Animate Program47Describe the Setting in Frame 147Create the Character in Frame 60.48Add a Picture to the Library as a Graphic Symbol49Insert a Symbol from the Library.49Insert a Symbol from the Alien but Keep the Original Intact49Break Apart the Alien to Make Changes While Keeping the Original Intact50Delete the Newly Added Alien.50Introduce the Plot in Frame 120.50Copy an Object from Frame 1 to the Same Place in Frame 120.50Test the Scene to Discover a Problem51Solve the Problem by Inserting a Blank Keyframe51Save the Animate Document and Close the Animate Program.51Session 1 Review: About Animate52Session 1 Extension Activity: Flip and Align Objects58 |                                                                         |    |
|----------------------------------------------------------------------------------------------------|-------------------------------------------------------------------------|----|
| View a Sample Scene.47Open the Animate Program47Describe the Setting in Frame 147Create the Character in Frame 60.48Add a Picture to the Library as a Graphic Symbol49Insert a Symbol from the Library.49Insert a Symbol from the Alien but Keep the Original Intact49Break Apart the Alien to Make Changes While Keeping the Original Intact50Delete the Newly Added Alien50Introduce the Plot in Frame 120.50Copy an Object from Frame 1 to the Same Place in Frame 120.50Test the Scene to Discover a Problem51Solve the Problem by Inserting a Blank Keyframe51Save the Animate Document and Close the Animate Program51Session 1 Review: About Animate52Session 1 Skill Review: Design a Cartoon55Session 1 Extension Activity: Flip and Align Objects58                  | Assignment 10 Create Scene 1 – In a Land Far, Far Away                  | 47 |
| Open the Animate Program47Describe the Setting in Frame 147Create the Character in Frame 6048Add a Picture to the Library as a Graphic Symbol49Insert a Symbol from the Library49Transform the Alien but Keep the Original Intact49Break Apart the Alien to Make Changes While Keeping the Original Intact50Delete the Newly Added Alien50Introduce the Plot in Frame 12050Copy an Object from Frame 1 to the Same Place in Frame 12050Test the Scene to Discover a Problem51Solve the Problem by Inserting a Blank Keyframe51Edit the Timing of the Scene51Save the Animate Document and Close the Animate Program51Session 1 Review: About Animate52Session 1 Skill Review: Design a Cartoon55Session 1 Extension Activity: Flip and Align Objects58                         | View a Sample Scene                                                     | 47 |
| Describe the Setting in Frame 147Create the Character in Frame 6048Add a Picture to the Library as a Graphic Symbol49Insert a Symbol from the Library49Transform the Alien but Keep the Original Intact49Break Apart the Alien to Make Changes While Keeping the Original Intact50Delete the Newly Added Alien50Introduce the Plot in Frame 12050Copy an Object from Frame 1 to the Same Place in Frame 12050Test the Scene to Discover a Problem51Solve the Problem by Inserting a Blank Keyframe51Edit the Timing of the Scene51Save the Animate Document and Close the Animate Program51Session 1 Review: About Animate52Session 1 Skill Review: Design a Cartoon55Session 1 Extension Activity: Flip and Align Objects58                                                   | Open the Animate Program                                                | 47 |
| Create the Character in Frame 60                                                                                                    | Describe the Setting in Frame 1                                         | 47 |
| Add a Picture to the Library as a Graphic Symbol49Insert a Symbol from the Library49Transform the Alien but Keep the Original Intact49Break Apart the Alien to Make Changes While Keeping the Original Intact50Delete the Newly Added Alien50Introduce the Plot in Frame 12050Copy an Object from Frame 1 to the Same Place in Frame 12050Test the Scene to Discover a Problem51Solve the Problem by Inserting a Blank Keyframe51Edit the Timing of the Scene51Save the Animate Document and Close the Animate Program51Session 1 Review: About Animate52Session 1 Skill Review: Design a Cartoon55Session 1 Extension Activity: Flip and Align Objects58                                                                                                    | Create the Character in Frame 60                                        |    |
| Insert a Symbol from the Library.49Transform the Alien but Keep the Original Intact49Break Apart the Alien to Make Changes While Keeping the Original Intact50Delete the Newly Added Alien.50Introduce the Plot in Frame 120.50Copy an Object from Frame 1 to the Same Place in Frame 120.50Test the Scene to Discover a Problem51Solve the Problem by Inserting a Blank Keyframe51Edit the Timing of the Scene51Save the Animate Document and Close the Animate Program51Session 1 Review: About Animate52Session 1 Skill Review: Design a Cartoon55Session 1 Extension Activity: Flip and Align Objects58                                                                                                    | Add a Picture to the Library as a Graphic Symbol                        |    |
| Transform the Alien but Keep the Original Intact49Break Apart the Alien to Make Changes While Keeping the Original Intact50Delete the Newly Added Alien50Introduce the Plot in Frame 12050Copy an Object from Frame 1 to the Same Place in Frame 12050Test the Scene to Discover a Problem51Solve the Problem by Inserting a Blank Keyframe51Edit the Timing of the Scene51Save the Animate Document and Close the Animate Program51Session 1 Review: About Animate52Session 1 Skill Review: Design a Cartoon55Session 1 Extension Activity: Flip and Align Objects58                                                                                                    | Insert a Symbol from the Library                                        |    |
| Break Apart the Alien to Make Changes While Keeping the Original Intact50Delete the Newly Added Alien50Introduce the Plot in Frame 12050Copy an Object from Frame 1 to the Same Place in Frame 12050Test the Scene to Discover a Problem51Solve the Problem by Inserting a Blank Keyframe51Edit the Timing of the Scene51Save the Animate Document and Close the Animate Program51Session 1 Review: About Animate52Session 1 Skill Review: Design a Cartoon55Session 1 Extension Activity: Flip and Align Objects58                                                                                                    | Transform the Alien but Keep the Original Intact                        |    |
| Delete the Newly Added Alien50Introduce the Plot in Frame 12050Copy an Object from Frame 1 to the Same Place in Frame 12050Test the Scene to Discover a Problem51Solve the Problem by Inserting a Blank Keyframe51Edit the Timing of the Scene51Save the Animate Document and Close the Animate Program51Session 1 Review: About Animate52Session 1 Skill Review: Design a Cartoon55Session 1 Extension Activity: Flip and Align Objects58                                                                                                    | Break Apart the Alien to Make Changes While Keeping the Original Intact | 50 |
| Introduce the Plot in Frame 120                                                                                                    | Delete the Newly Added Alien                                            | 50 |
| Copy an Object from Frame 1 to the Same Place in Frame 120                                                                                                    | Introduce the Plot in Frame 120                                         | 50 |
| Test the Scene to Discover a Problem51Solve the Problem by Inserting a Blank Keyframe51Edit the Timing of the Scene51Save the Animate Document and Close the Animate Program51Session 1 Review: About Animate52Session 1 Skill Review: Design a Cartoon55Session 1 Extension Activity: Flip and Align Objects58                                                                                                    | Copy an Object from Frame 1 to the Same Place in Frame 120              |    |
| Solve the Problem by Inserting a Blank Keyframe51Edit the Timing of the Scene51Save the Animate Document and Close the Animate Program51Session 1 Review: About Animate52Session 1 Skill Review: Design a Cartoon55Session 1 Extension Activity: Flip and Align Objects58                                                                                                    | Test the Scene to Discover a Problem                                    | 51 |
| Edit the Timing of the Scene51Save the Animate Document and Close the Animate Program51Session 1 Review: About Animate52Session 1 Skill Review: Design a Cartoon55Session 1 Extension Activity: Flip and Align Objects58                                                                                                    | Solve the Problem by Inserting a Blank Keyframe                         | 51 |
| Save the Animate Document and Close the Animate Program                                                                                                    | Edit the Timing of the Scene                                            | 51 |
| Session 1 Review: About Animate                                                                                                    | Save the Animate Document and Close the Animate Program                 | 51 |
| Session 1 Skill Review: Design a Cartoon                                                                                                    | Session 1 Review: About Animate                                         |    |
| Session 1 Extension Activity: Flip and Align Objects                                                                                                    | Session 1 Skill Review: Design a Cartoon                                |    |
|                                                                                                    | Session 1 Extension Activity: Flip and Align Objects                    |    |

#### Session 2 On an Alien Planet

Contents

| Session 2 Getting Started                                |    |
|----------------------------------------------------------|----|
| Overview                                                 | 61 |
| Materials                                                | 61 |
| Teacher Preparation                                      | 61 |
| Teaching Strategy                                        | 61 |
| Lesson Plan                                              |    |
| Learning Objectives                                      |    |
| Assignment 11 What Is Frame by Frame Animation?          |    |
| What Is Frame by Frame Animation?                        |    |
| Questions about Frame by Frame Animation                 |    |
| Study the Frame by Frame Animation Samples               |    |
| Assignment 12 Create Scene 2 – The Planet                |    |
| View a Sample Scene                                      |    |
| Open the Animate Document                                |    |
| Insert a New Scene                                       |    |
| View Each Scene in the Story                             |    |
| Insert the Alien Symbol from the Library                 |    |
| Animate the Ground Using Frame by Frame Animation        |    |
| Animate Grass Using Frame by Frame Animation             |    |
| Draw a Flower Blooming Using Frame by Frame Animation    |    |
| Describe the Scene with Words                            |    |
| Solve the Problem by Adding a New Layer                  |    |
| Rename a Layer                                           |    |
| Move the lext from Layer_I onto the words Layer          |    |
| Make the Words Appear at the same time the Action Occurs |    |
| Complete the Scene                                       |    |
| Test the Movie to Watch All the Scenes Play              |    |
| Close the Animate Drogram                                |    |
| Assignment 13 Create Scene 3 – The Hover Craft           |    |
|                                                          |    |
| View a sample scene                                      |    |
| Open the Animate Document                                |    |
| Draw a Rumpy Planot Surfaco                              |    |
| Draw a Bourpy France Surrace                             |    |
| Animate the Hover Craft Using Frame by Frame Animation   |    |
| Add Words on a New Laver to Describe the Action          |    |
| Test the Scene                                           | 74 |
| Save the Animate Document and Close the Program          |    |
|                                                          |    |

| Assignment 14 Frame by Frame Animation Challenge                  | 75       |
|-------------------------------------------------------------------|----------|
| Animate a Flashing Sign                                           |          |
| Animate a Waving Rock Creature                                    |          |
| Save the Animate Document and Close the Program                   | 76       |
| Session 2 Review: About Frame by Frame Animation                  | 77       |
| Session 2 Skill Review: Animate a Dog's Tail Wagging              |          |
| Session 2 Extension Activity: Using Layers                        |          |
| Session 3 Blast Off into Outer Space                              |          |
| Session 3 Getting Started                                         | 83       |
| Overview                                                          |          |
| Materials                                                         |          |
| leacher Preparation                                               |          |
| lesson Plan                                                       | 03<br>85 |
| Learning Objectives                                               |          |
| Assignment 15 What Is a Motion Tween?                             | 87       |
| What Is Tweening?                                                 |          |
| What is a Motion Tween?                                           |          |
| Questions about Motion Tweens                                     |          |
| Study Motion Tween Samples                                        |          |
| Assignment 16 Create Scene 4 – Blast Off                          |          |
| View a Sample Scene                                               |          |
| About Making a Motion Tween                                       |          |
| Open the Animate Document and Insert a New Scene                  |          |
| Draw a Spaceship and Save as a Symbol in the Library              |          |
| Set the End Point of the Motion Tween                             |          |
| Add Points to the Motion Path to Change the Flight Path           |          |
| Resize the Spaceship                                              |          |
| Change the Position of the Object to Change the Motion Path       |          |
| Resize, Skew, and Rotate the Motion Path                          |          |
| Use the Selection Tool to Move, Bend, and Reshape the Motion Path |          |
| Solve the Problem to Create a Background                          |          |
| View the Stage in Onion Skin View                                 |          |
| And Wolds to Describe the Action on a New Layer                   |          |
| Save the Animate Document and Close the Program                   |          |
| Assignment 17 Create Scene 5 – In Outer Space                     |          |
| View a Sample Scene                                               | 96       |
| Open the Animate Document and Insert a New Scene                  |          |
| Insert the Spaceship from the Library                             |          |
| Use a Motion Tween to Animate the Spaceship                       | 97       |
| Create a Space Background                                         |          |
| Add Words to Describe the Action on a New Layer                   |          |
| Tost the Movie to Watch All the Scones Play                       |          |
| Save the Animate Document and Close the Program                   |          |
| Assignment 18 Motion Tween Animation Challenge                    | 90       |
| Animate a Spinning Star                                           | 00       |
| Animate a Flying Comet                                            |          |
| Session 3 Review: About Motion Tweens                             |          |
| Session 3 Skill Review: Animate an Alien Flying Ship              |          |
| Session 3 Extension Activity: Create a Movie Clip                 |          |
| Session 4 The Strange Planet                                      |          |
| Session 4 Getting Started                                         | 109      |
|                                                                   |          |

| session 4 Getting Started | 109 |
|---------------------------|-----|
| Overview                  |     |
| Materials                 |     |
| Teaching Strategy         |     |
| 99,                       |     |

# Contents https://www.technokids.com/store/high-school/technoanimate/animation-for-beginners.aspx

| Lesson Plan                                                         | 111 |
|---------------------------------------------------------------------|-----|
| Learning Objectives                                                 |     |
| Assignment 19 What Is a Shape Tween?                                | 113 |
| What Is a Shape Tween?                                              |     |
| Questions About Shape Tweens                                        |     |
| Assignment 20 Create Scope 6 - A Strange Meen                       |     |
| Assignment zo create scene o – A strange Moon                       |     |
| About Making a Shape Tween                                          |     |
| Open the Animate Document, Insert a New Scene, and Rename the Layer |     |
| Draw the Two Shapes of the Moon                                     |     |
| Create a Shape Tween to Morph the Moon from One Shape into Another  |     |
| Make Changes to the Final Shape                                     |     |
| Convite Frames to Morph the Moon Repeatedly                         |     |
| Create a Space Background                                           |     |
| Test the Scene                                                      |     |
| Add Words to Describe the Action on a New Layer                     |     |
| lest the Movie to Watch All the Scenes Play                         |     |
| Save the Animate Document and Close the Program                     |     |
| Assignment 21 Create Scene 7 – Allen Friend                         |     |
| Open the Animate Document                                           |     |
| Insert a New Scene                                                  |     |
| Add Two Aliens onto the Stage from the Library                      |     |
| Create an Alien Friend by Breaking Apart the Symbol                 |     |
| Draw the Starting Shape of the Mouth                                |     |
| Draw the Ending Shape of the Mouth from One Shape into Apother      |     |
| Solve the Problem to Have the Mouth Return to Its Initial Shape     |     |
| Copy the Frames to Morph the Mouth Repeatedly                       |     |
| Create a Space Background                                           |     |
| lest the Scene                                                      |     |
| Test the Movie to Watch All the Scenes Play                         | 123 |
| Save the Animate Document and Close the Program                     |     |
| Assignment 22 Shape Tween Animation Challenge                       |     |
| Animate a Morphing Sun                                              |     |
| Animate a Shape Shifting Body Part                                  |     |
| Session 4 Review: About Shape Tweens                                |     |
| Session 4 Skill Review: Morph Words                                 |     |
| Session 4 Extension Activity: Working with Scenes                   | 129 |
| Session 5 Coming Home                                               |     |
| Session 5 Getting Started                                           |     |
| Overview                                                            |     |
| Materials                                                           |     |
| Teaching Strategy                                                   |     |
| Lesson Plan                                                         |     |
| Assignment 23 What is the Asset Warn Tool?                          |     |
| What is the Asset Warp Tool?                                        | 130 |
| What is a Classic Tween?                                            |     |
| Questions About the Asset Warp Tool                                 |     |
| Study Asset Warp Tool Sample                                        | 140 |
| Assignment 24 Create Scene 8 – Dance Party                          | 141 |
| View a Sample Scene                                                 |     |
| About Using Asset Warp Tool                                         |     |
| Draw a Party Streamer With the Paint Brush Tool                     | 141 |
| J                                                                   | =   |

| Animate the Streamer Using the Asset Warp Tool                                       | 142 |
|--------------------------------------------------------------------------------------|-----|
| Apply a Classic Tween to the Streamer                                                | 143 |
| Draw a Starburst and Animate the Shape Using the Asset Warp Tool                     |     |
| Draw a Dancer                                                                        |     |
| Add bones to the Dancer osling the Asset waip root                                   |     |
| Create a Background to Illustrate the Location of the Party                          |     |
| Add Words to Describe the Action on a New Layer                                      | 146 |
| Save the Animate Document and Close the Program                                      | 146 |
| Assignment 25 Edit Scene 8 – More Dancing                                            | 147 |
| View a Sample Scene                                                                  |     |
| Open the Animate Document and Insert a New Movie Clip Symbol                         |     |
| Close the Editing Pane and View Scene 8                                              | 140 |
| Insert the Robot Movie Clip into Scene 8                                             |     |
| Test the Scene                                                                       | 149 |
| Move the Robot Using a Motion Tween                                                  |     |
| Use Your Skills to Complete the Scene                                                |     |
| Save the Animate Document and Close the Program                                      |     |
| Assignment 20 What is a Motion Path?                                                 |     |
| Ouestions About a Motion Path                                                        |     |
| Study Motion Path Samples                                                            |     |
| Assignment 27 Create Scene 9 – Leave Planet                                          |     |
| View a Sample Scene                                                                  |     |
| Open the Animate Document, Insert a New Scene, and Rename the Layer                  | 154 |
| Draw a Motion Path to Animate the Spaceship                                          |     |
| Place the Spaceship onto the Motion Path                                             |     |
| Add a Classic Tween to the Spaceship                                                 |     |
| Test the Scene                                                                       |     |
| Adjust the Size and Orientation of the Spaceship                                     |     |
| Dim the Spaceship as It Flies Away                                                   |     |
| Create a Background to Illustrate the Planet Surface                                 |     |
| Test the Movie to Watch All the Scenes Play                                          |     |
| Save the Animate Document and Close the Program                                      |     |
| Assignment 28 Create Scene 10 – Land Back Home                                       |     |
| View a Sample Scene                                                                  |     |
| Open the Animate Document, Insert a New Scene, and Rename the Layer                  | 158 |
| Draw a Motion Path in a Loop Pattern                                                 |     |
| Animale line spacesnip using a Classic Iween<br>Test the Scene to Discover a Problem | 159 |
| Orient the Motion to the Path to Create Realistic Movement                           |     |
| Set the Easing Value to Slow the Ship Down as it Lands                               |     |
| Change Color Along the Motion Path                                                   |     |
| Create a Background to Illustrate the Home Planet                                    |     |
| Add Words to Describe the Action on a New Layer                                      |     |
| Save the Animate Document and Close the Program                                      |     |
| Assignment 29 Motion Path Animation Challenge                                        |     |
| Animate a Rolling Rock                                                               |     |
| Animate an Alien Leaving the Ship                                                    |     |
| Session 5 Review: About the Asset Warp Tool & Motion Paths                           |     |
| Session 5 Skill Review: Animate a Worm Creature                                      |     |
| Session 5 Extension Activity: Keyboard Shortcuts                                     |     |
| Session S Extension Activity, Reyboard Shortedts                                     | 170 |
| Session 6 Add Sound, Export the Movie                                                |     |
| Session 6 Getting Started                                                            | 173 |

# Contents https://www.technokids.com/store/high-school/technoanimate/animation-for-beginners.aspx

| Overview                                                           |     |
|--------------------------------------------------------------------|-----|
| Materials                                                          |     |
| Teacher Preparation                                                |     |
| Teaching Strategy                                                  |     |
| Lesson Plan                                                        |     |
| Learning Objectives                                                |     |
| Assignment 30 Add Music or Effects to Scenes                       |     |
| View a Sample Movie                                                |     |
| Gather Sound Clips                                                 |     |
| Open the Animate Document and View Scene 1                         |     |
| Add a Layer and Rename It Sound                                    | 179 |
| Import a Sound File into the Library                               | 179 |
| Add Sound to Scene 1                                               |     |
| Apply a Fade Effect                                                |     |
| Prevent the Sound from Playing Too Long by Setting the Sync Option |     |
| Complete the Soundtrack                                            |     |
| Iest the Movie to Watch All the Scenes Play                        |     |
| save the Animate Document and Close the Program.                   |     |
| Assignment 31 Edit the Document and Export as a Movie              |     |
| Improve the Space Adventure                                        |     |
| Edit the Space Adventure                                           |     |
| Export the Document as a Flash Movie                               |     |
| Space Adventure Marking Sheet                                      |     |
| Session 6 Review: Animate Word Search                              |     |
| Session 6 Skill Review: Express Yourself                           |     |
| Session 6 Extension Activity: Export as a video                    |     |
| Session 7 Make Your Own Movie                                      |     |
| Session 7 Getting Started                                          |     |
| Overview                                                           |     |
| Materials                                                          |     |
| Teacher Preparation                                                | 191 |
| Lesson Plan                                                        |     |
| Learning Objectives                                                |     |
|                                                                    |     |

| Learning Objectives                           |  |
|-----------------------------------------------|--|
| Assignment 32 Select an Idea                  |  |
| Idea: Make an Animated Scene                  |  |
| Idea: Create a Short Story, Novel, or Cartoon |  |
| Idea: Design an Advertisement                 |  |
| Idea: Animate a Greeting Card                 |  |
| Describe Your Movie Idea                      |  |
| Assignment 33 Create the Document             |  |
| Organization Tips                             |  |
| Time Saving Tips                              |  |
| Drawing Tips                                  |  |
| Animation Tips                                |  |
| Sound Tips                                    |  |
| Assignment 34 Share the Movie with Others     |  |
| Improve Your Movie                            |  |
| Export the Document as a SWF Movie            |  |
| Explain Your Artistic Choices                 |  |
| Session 7 Review: Animate Review              |  |
|                                               |  |

#### Appendices

| Appendix A: Assessment Tools |     |
|------------------------------|-----|
| Appendix B: Glossary         | 210 |
| Contact Information          | 212 |

This is a preview of the teacher guide. Pages have been omitted.

**TECHNO**Kids

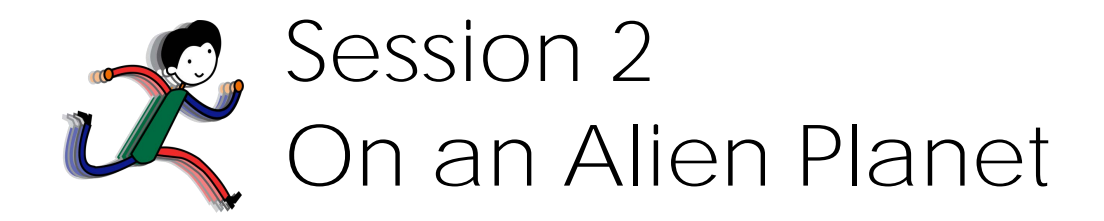

In this session, students continue animating their space adventure. They create two scenes using frame by frame animation. To start, they create the planet surface that shows grass growing and a flower blooming. Afterwards, they apply their new skills to make a hover craft drive over bumpy terrain. The session ends with students selecting an Animation Challenge and creating it using Frame by Frame Animation.

Assignment 11: What Is Frame by Frame Animation?

Assignment 12: Create Scene 2 – The Planet

Assignment 13: Create Scene 3 – The Hover Craft

Assignment 14: Frame by Frame Challenge

Session 2 Review: About Frame by Frame Animation

Session 2 Skill Review: Animate a Dog's Tail Wagging

Session 2 Extension Activity: Using Layers

## Assignment 11 What Is Frame by Frame Animation?

In this session, you are going to animate using frame by frame animation. Frame by frame animation is used to move an object from one position to another, by creating content in every frame. Although creating this type of animation does take time, it is a great way to gain control over how an object will move across the stage. In this assignment, you will read about frame by frame animation and view sample videos.

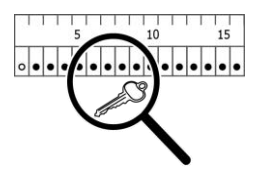

What Is Frame by Frame Animation?

Frame by frame animation uses keyframes in EVERY frame of the Timeline. A keyframe copies the content from the previous keyframe. The keyframes in frame by frame animation are placed right beside each other. Slight changes are then made to the objects in each frame. These changes are seen as movement when the animated sequence is played.

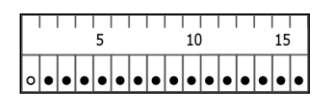

In frame by frame animation, a keyframe is placed into every frame of the Timeline.

Frame by frame animation is a lot like what animators used to do in the past. Before there were computers, animators used to draw the character in a new position, one frame at a time. To create animation using this technique is a time-consuming task, however, it does offer lots of control over how the object moves.

Questions about Frame by Frame Animation

1. What is frame by frame animation?

Animation that is created by placing a keyframe in EVERY frame, with slight changes made to the content of each keyframe.

2. Frame by frame animation uses keyframes. How is a keyframe different from a blank keyframe?

A blank keyframe is empty, whereas a keyframe copies the content of the previous keyframe.

Study the Frame by Frame Animation Samples

View two sample videos created using frame by frame animation. One is of an alien landscape with an animated planet surface. The second is of a flying hover craft. Afterwards, answer the questions about frame by frame animation.

> Access the Animate folder. Open the Scenes folder.

#### The Alien

- > Double click the Scene 2 file to watch the animated scene.
  - 3. What different events occur in each frame of the animation?

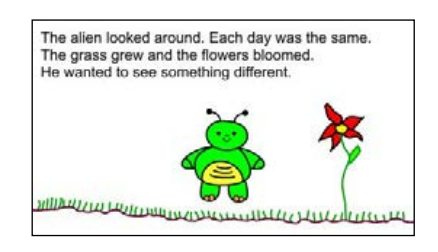

The grass gradually grows and the flower blooms.

 $\triangleright$  Close the file.

#### The Hover Craft

- ▷ Double click the Scene 3 file to watch the animated scene.
  - 4. How would you describe the animation of the hover craft in this scene?

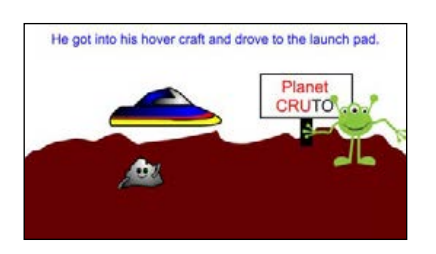

It is choppy and slow.

 $\triangleright$  Close the file.

## Assignment 12 Create Scene 2 - The Planet

In this assignment, you will create Scene 2 in your space adventure using frame by frame animation. Use your skills to draw the planet surface. Follow the instructions to animate the ground appearing, grass growing, and flower blooming.

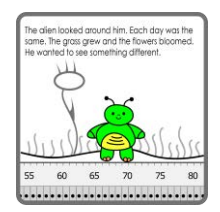

View a Sample Scene

- ▷ Access the Animate folder. Open the Scenes folder.
- ▷ Double click the Scene 2 file to watch a sample from an animated story.

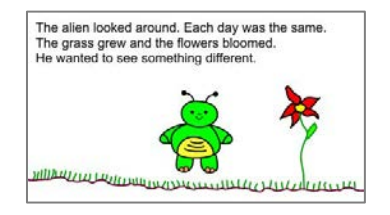

Please note, the sample includes sound, which is a feature that will be added to the Timeline in Session 6.

Open the Animate Document

Open the document in the Animate program. The document opens to show the last scene you were editing. In this case, the scene in view should be Scene 1.

Insert a New Scene

When making an animated story with the Animate program it is a good idea to divide the events into scenes. Each scene has its own stage, Timeline, and layers.

- ▷ From the Insert menu, select Scene.
- A new stage opens in the window. It has an empty Timeline. You will notice that the Scene Number reads Scene 2.

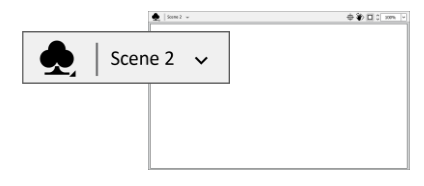

If you cannot see the Scene Number, select *Edit Bar* from the Window menu.

View Each Scene in the Story

Scene 1 has not been deleted. It is still part of the animated story. You can easily switch from Scene 2 to Scene 1 and back again. Try it!

Click the Edit Scene arrow on the Edit Bar. From the list click Scene 1.

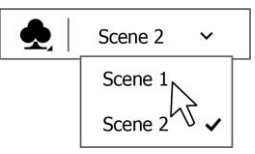

▷ Click the Edit Scene arrow again and this time select Scene 2.

Insert the Alien Symbol from the Library

In the previous session, you created an alien and placed it into the Library. The Library lets you use the same object repeatedly without needing to redraw it. Insert the alien from the Library.

- ▷ From the Window menu, select *Library*.
- $\triangleright$  Click on the alien symbol and drag it onto the stage.

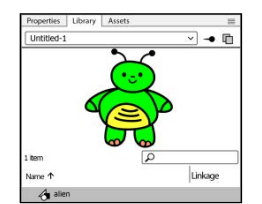

 $\triangleright$  Deselect the alien by pressing the ESC key on the keyboard.

Animate the Ground Using Frame by Frame Animation

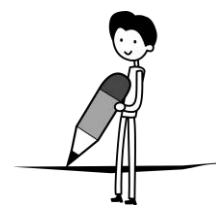

You are going to have the ground gradually appear underneath the alien using frame by frame animation. Unlike the previous session when you used blank keyframes, you are going to use keyframes. The difference between the two is that a keyframe copies the content of the previous frames into the new one. This means everything you drew before the keyframe remains on the stage, whereas a blank keyframe is empty.

- ▷ From the Tools Panel, select the Pencil Tool. 🖍
- ▷ From the *Properties* tab, select a stroke color, size, and style.

| Properties Library Assets                     |      |                    |
|-----------------------------------------------|------|--------------------|
| Tool Object F                                 | rame | Doc                |
| 🖋 Pencil                                      |      |                    |
| ■ [5]                                         |      |                    |
|                                               |      |                    |
| <ul> <li>Color and Style</li> </ul>           |      |                    |
| Color and Style     Stroke                    | *    | 100 %              |
| Color and Style     Stroke Stroke size        | *    | 100 %<br>20        |
| Color and Style     Stroke Stroke size Style: | *    | <u>100 %</u><br>20 |

- Turn Object Drawing Mode OFF.
- Click Pencil Mode in the Property Inspector or Tools Panel. SHINT: Try Smooth.

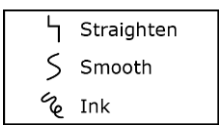

▷ Starting from the left side of the stage, draw a short line.

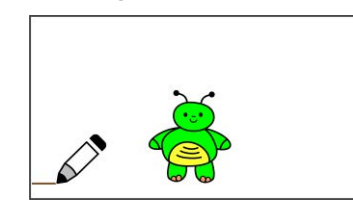

- $\triangleright$  Add a keyframe:
  - o Right click on Frame 5 in the Timeline.

Draw a short line for the ground.

• Select Insert Keyframe or press F6 on the keyboard.

- > Draw another short line and then add a keyframe:
  - o Click the stage to deselect all objects. ► TIP: ctrl + shift+ A
  - o Beginning where the last line ended, draw another short line.
  - o Right click Frame 10 in the Timeline. Select Insert Keyframe or press F6.
- Select Frame 1. Press the ENTER key to watch the animation. Notice it appears choppy.
- Continue to draw short lines and add keyframes to the Timeline until the ground reaches across the entire stage.

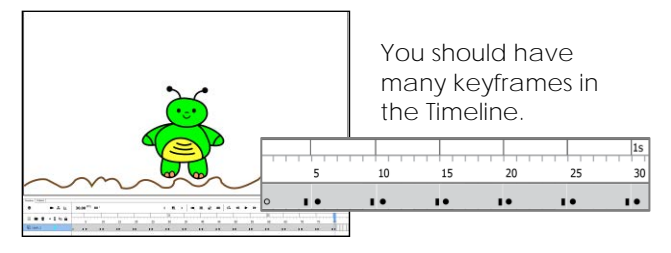

Animate Grass Using Frame by Frame Animation

Frame by frame animation looks the best when there is a new action in EVERY frame. When the ground appears, it looks choppy. This is because there are several frames between keyframes. You are now going to make grass grow. This time there will be a keyframe in each consecutive frame. You will notice a big difference in the smoothness of the animation.

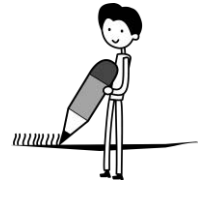

- ▷ From the Tools Panel, select the Pencil Tool. 🖍
- ▷ From the Properties tab, select a stroke color, size, and style.
- ▷ Pick Pencil Mode from the Property Inspector or Tools Panel. S HINT: Try Smooth.
- > Draw a blade of grass near the left side of the stage coming up from the ground.

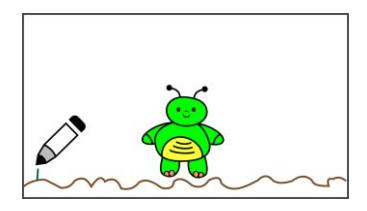

Click on the frame beside the last keyframe in the Timeline. Right click the mouse and select Insert Keyframe or press F6 on the keyboard.

|   |    |    |    |    |    |    |    |    |    |    |    |    |    |    |      | Π |
|---|----|----|----|----|----|----|----|----|----|----|----|----|----|----|------|---|
| 5 | 10 | 15 | 20 | 25 | 30 | 35 | 40 | 45 | 50 | 55 | 60 | 65 | 70 | 75 | 80   |   |
|   |    |    |    |    | 1s |    |    |    |    |    | 25 |    | TT |    | 1111 |   |

Add a keyframe right beside the last keyframe in the Timeline.

 $\triangleright$  Draw blades of grass:

around appears.

- o Click the stage to deselect all objects. ► TIP: CTRL + SHIFT+ A
- o Draw a blade of grass beside the last one you made. 🖍
- Right click the frame beside the last keyframe in the Timeline. Select Insert Keyframe or press F6.
- o Repeat until the grass reaches across the stage.

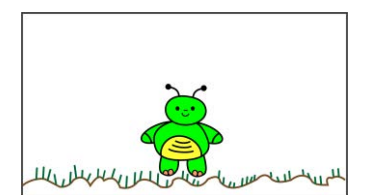

Select Frame 1. Watch the animation by pressing the ENTER key. Notice that the grass grows quickly, and the animation is smooth.

80

60 65 70 75

- grass grows – each frame is a keyframe

#### Draw a Flower Blooming Using Frame by Frame Animation

Make a flower grow. To start you will animate the stem and some leaves. After that the center of the flower will appear, with one petal at a time blooming.

- $\triangleright$  Draw a stem:
  - o From the Tools Panel, select the Pencil Tool. ✔
  - From the Properties tab, select a stroke color, size, and style.
  - o Turn Object Drawing Mode OFF. 🖲
  - o Draw a stem.

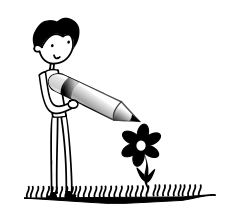

- $\triangleright$  Add a leaf:
  - Click on the frame beside the last keyframe in the Timeline. Right click the mouse and select *Insert Keyframe* or press F6 on the keyboard.
  - o Click the stage to deselect all objects. ► TIP: ctrl + shift+ A
  - o Draw a leaf onto the stem using the Pencil Tool. 🖍
  - Select the Paint Bucket Tool . Select a fill color. ■
     HINT: From the Tool Options set the Gap Size to Close Large Gaps.

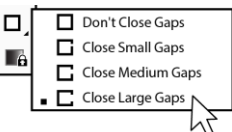

- o Fill the leaf shape with color.
- $\triangleright$  Complete the flower:
  - Click on the frame beside the last keyframe in the Timeline.
     Right click the mouse and select *Insert Keyframe* or press F6 on the keyboard.
  - o Using the Pencil Tool draw the center of a flower. ≁ Fill it with color. ♦
  - o Insert a keyframe into the Timeline.
  - o Deselect all objects.
  - o Using the Pencil Tool draw a petal. ✔ Fill it with color. �
  - Continue to draw petals and add keyframes until the flower has bloomed.
- ▷ Select Frame 1. Watch the animation by pressing the ENTER key.

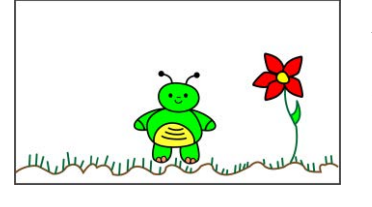

TIP: To delete a keyframe right click on the frame in the Timeline and select *Remove Frames.* 

#### Describe the Scene with Words

Add text to describe the action in Scene 2. The viewer needs to be able to read the words at the SAME TIME as the action is occurring on the screen. Test the scene to discover a problem with the animated sequence and learn how to fix it.

 $\triangleright$  Click on Frame 1. Use the Text Tool **T** to type the words:

The alien looked around. Each day was the same. The grass grew and the flowers bloomed. He wanted to see something different.

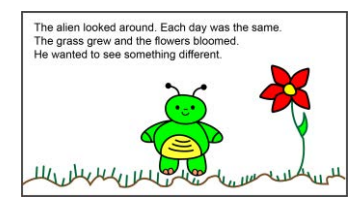

The words must be in view for a long time so that they can be read. Discover how to fix the problem!

- ▷ Watch the story using the Test Scene feature:
  - From the Control menu select *Test Scene*. The movie opens into a preview pane and will continually loop.
  - What is the problem? The words disappear after the first frame. Had the text been added to Frame 1 before all the keyframes were added, it would be on the screen the entire time. This is because a keyframe copies the contents of the previous frame into the new one. However, the text was added later.
- ▷ Click the Close button on the Test windowpane to exit the preview.

Solve the Problem by Adding a New Layer

To solve the problem, you need to add a layer to the Timeline. By placing objects on different layers, you can have different events occurring at the same time.

- $\triangleright$  Click New Layer  $\pm$  at the bottom of the Layers area of the Timeline.
- Notice how a new layer has now been added above Layer\_1. The layer you are currently editing is blue. Study the layer area:
  - & Show or Hide: Show or hide a layer.

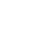

- Lock or Unlock: Set the layer to permit or prevent edits.
- Show Layer as Outline: Display layer as solid or an outline like a coloring book.

| 🕀 🖬 🛍     | • 🛛 🗞 🔒 | 5 10    |
|-----------|---------|---------|
| ᠳ Layer_2 |         | 0       |
| 🕤 Layer_1 | •       | • • • • |

#### Rename a Layer

It is a good idea to name a layer to tell about what types of objects are on it. You are going to rename Layer 2 to Words.

- $\triangleright$  Double click on the text Layer\_2.
- ▷ Type Words. Press the ENTER key.

https://www.technokids.com/store/high-school/technoanimate/animation-for-beginners.aspx

Move the Text from Layer\_1 onto the Words Layer

You now need to cut the words from Layer\_1 and paste them onto the Words Layer.

- $\triangleright$  Click on Layer\_1.
- ▷ Select Frame 1 in the Timeline.
- ▷ From the Tools Panel, click the Selection Tool.
- Select the text box in Frame 1. From the Edit menu, select Cut. Or right click and from the options, select Cut.
- Click on the Words Layer. From the Edit menu, select Paste in Place. Or right click on the stage and select Paste in Place.
- $\triangleright$  Study the Timeline to notice the change:

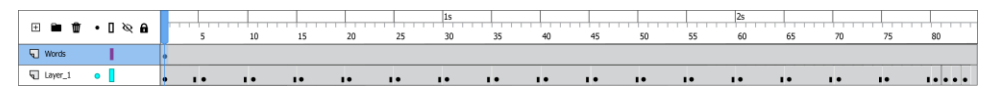

Make the Words Appear at the Same Time the Action Occurs

- ▷ Select Frame 1 in the Timeline.
- Press ENTER to play the scene.
   Notice the text is in view the entire time that the action occurs.

#### Complete the Scene

▷ Use your skills to view the animation. Make edits to the scene.

#### ANIMATION TIPS

Scene Is Too Short: If the scene is too short the words may be difficult to read. If this happens, draw another animated flower on the Layer\_1 layer to extend the action.

There Is No Room for an Extra Animated Object: If the scene is too short, but there is no room on the stage to create another object, place another keyframe in the Layer\_1 and the Words layers. It should be about 15 frames longer than the last keyframe. This will create a static image which will make the text easy to read.

Words Disappear: If the scene does not play the words for the entire time, add a keyframe to the Timeline in the Words layer that is the same frame number as the keyframe that contains the final action in Layer\_1.

Test the Movie to Watch All the Scenes Play

- ▷ From the Control menu, select Test Movie.
- Select In Animate.
- $\triangleright$  Watch the story.
- ▷ When finished, close the Preview window.

#### Save the Animate Document

 $\triangleright$  From the File menu, select Save.

#### Close the Animate Program

### Assignment 13 Create Scene 3 - The Hover Craft

In this assignment, you will create Scene 3 in your space adventure using frame by frame animation. Use your skills to draw a hover craft. Follow the instructions to animate it driving over bumpy terrain.

View a Sample Scene

- ▷ Access the Animate folder. Open the Scenes folder.
- ▷ Double click the Scene 3 file to watch a sample from an animated story.

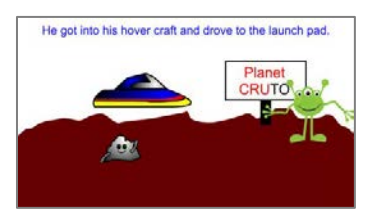

Please note, the sample includes sound, which is a feature that will be added to the Timeline in Session 6.

Open the Animate Document

Open the document in Animate 2022. The document opens to show the last scene you were editing. In this case the scene in view should be Scene 2.

Insert a New Scene and Rename Layer 1

- ▷ From the Insert menu, select Scene.
- A new stage opens in the window. It has an empty Timeline. You will notice that the Scene Number reads Scene 3.
- ▷ Double click Layer\_1 and name it Hover\_Craft. Press ENTER.

Draw a Bumpy Planet Surface

- On the Hover Craft layer, draw a bumpy planet surface. Be creative! If you need help, follow these instructions:
  - o From the Tools Panel, select the Rectangle Tool.
  - o Turn Object Drawing Mode OFF.
  - o Select the SAME stroke and fill color. 🖥
  - o Draw a rectangle.
  - o From the Tools Panel, select the Pencil Tool. ♪
  - Turn Object Drawing Mode OFF. Change the stroke color to the SAME color as the rectangle.
  - Place the pencil on the <u>edge</u> of the rectangle and start to draw a bumpy line. End the line by touching the <u>edge</u> of the rectangle.
  - o From the Tools Panel, select the Paint Bucket Tool. → Select Close Large Gaps ⊂ as the gap size in the Options Tray. Fill the area with color.

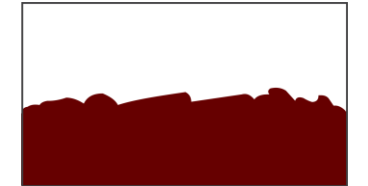

73

le got into his hovercraft and drove to the launch pad. https://www.technokids.com/store/high-school/technoanimate/animation-for-beginners.aspx

Draw a Hover Craft and Group All the Objects Together

- ▷ Use your skills to create a vehicle that drives across the planet surface.
- ▷ From the Tools Panel, click the Selection Tool.
- $\triangleright$  Click and drag around the hover craft.

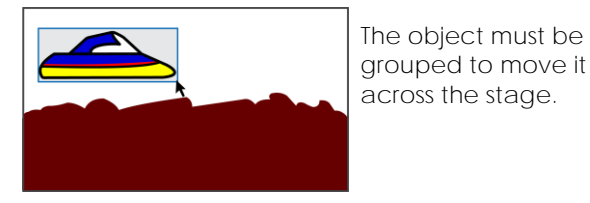

▷ From the Modify menu, select Group.

Animate the Hover Craft Using Frame by Frame Animation

- > Drag the hover craft to its starting point on Frame 1. Put it slightly off the stage.
- Right click on Frame 2 in the Timeline.
   Select Insert Keyframe or press F6 on the keyboard.
- ▷ Click on the stage to deselect all objects.
- ▷ Click on the hover craft to select it. Make sure the terrain is not selected.
- Use the arrow keys on the keyboard to move the hover craft a little up and towards the other edge of the stage.
- Add a keyframe to Frame 3. Click on the hover craft to select it. Move it slightly down and towards the other edge of the stage.
- Continue to add keyframes and move the hover craft slightly until it is off the other side of the stage. It should look as if it is driving over the bumpy terrain.
- $\triangleright$  Use your skills to view the animation.

Add Words on a New Layer to Describe the Action

- Click New Layer ± at the bottom of the Layers area of the Timeline. Rename the new layer Words.
- $\triangleright$  On the Words layer, click on Frame 1.
- $\triangleright$  Use the Text Tool  $\mathbf{T}$  to type the words:

He got into his hover craft and drove to the launch pad.

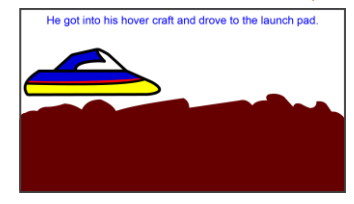

Test the Scene

- From the Control menu select Test Scene.
   Watch the hover craft fly across the planet surface.
- ▷ Click the Close button on the Test windowpane to exit the preview.

Save the Animate Document and Close the Program

PLANET NAME

## Assignment 14 Frame by Frame Animation Challenge

You have learned how to animate objects using frame by frame animation. In this assignment are two animation challenges. You can add a flashing sign or a waving rock creature to Scene 3. Pick a challenge to practice your new skills.

Animate a Flashing Sign

1. Access the Animate folder. Open the Challenges folder. View the Sign file to watch a sample video.

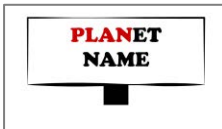

The animated sign has letters that change color one letter at a time.

- 2. Open the space adventure in Animate 2022. View Scene 3.
- 3. Click New Layer  $\pm$  at the bottom of the Layers area. Rename the layer Sign.
- 4. Draw a sign using the drawing tools.

TIP: The landscape, hover craft, or words might be in your way. You may want to temporarily hide  $\aleph$  a layer, such as the Hover Craft or Words layer, while drawing.

- 5. Use the Text Tool  ${f T}$  to add the planet name to the sign.
- 6. Right click on the text box. Select *Break Apart* to ungroup the name into individual letters.
- 7. Place a keyframe in Frame 2 of the Sign layer. Select Frame 2. From the Insert menu, select *Timeline* and then *Keyframe*, or press F6 on the keyboard.
- 8. Change the first letter to another color:
  - a. Click on the stage to deselect all objects.
  - b. Select the first letter using the Selection Tool.
  - c. Select a color from the Fill Control.  $\square$
- 9. Place a keyframe in Frame 3 of the Sign layer.
- 10. Deselect all objects. Change the next letter to another color.
- 11. Continue to add keyframes and change the letter color until all letters have changed.
- 12. Copy the animation you have just created to have it repeat itself:
  - a. Click on the last keyframe in the Sign layer. Hold the SHIFT key and click Frame 1.
  - b. Right click on the selected frames and select Copy Frames.
  - c. Right click inside the next blank frame in the Sign layer. Select Paste Frames. Click away from the frame or timeline to see the pasted frames.
  - d. You can keep pasting the frames, by right clicking on the next blank frame and then selecting Paste Frames.

TIP: Does the sign display longer than the Hover Craft and Word layers? To solve this problem, select the frames in the Sign layer. Right click on the selection and select *Remove Frames*.

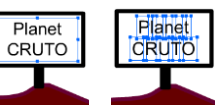

#### Animate a Waving Rock Creature

1. Access the Animate folder. Open the Challenges folder. View the Wave file to watch a sample video.

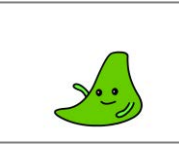

The waving rock creature has an arm that moves up and down to wave goodbye to the alien in the hover craft.

- 2. Open the space adventure in Animate 2022. View Scene 3.
- 3. Click New Layer  $\pm$  at the bottom of the Layers area. Rename the layer Wave.
- 4. Draw a rock creature using the drawing tools. Draw the body and add a face. Draw the arm with Object Drawing Mode ON.

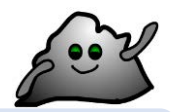

TIP: The landscape, hover craft, or words might be in your way. You may want to temporarily hide  $\aleph$  a layer, such as the Hover Craft or Words layer, while drawing.

- 5. If the arm and hand are not grouped together, group them.
- 6. Place a keyframe in Frame 2 of the Wave layer. Select Frame 2. From the Insert menu, select *Timeline* and then *Keyframe*, or press F6 on the keyboard.
- 7. Move the registration point to set how the arm pivots:
  - a. Click the Free Transform Tool 江.
  - b. If necessary, click on a blank area of the stage to deselect all objects.
  - c. Click on the arm to select it. Click on the registration point it is the round circle inside the bounding box.
  - d. Drag it to the point where you want the arm to pivot (at the body).

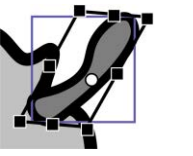

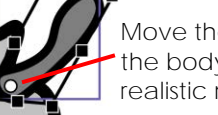

Move the registration point to the body. This will create realistic movement.

- 8. Rotate the arm slightly (up or down).
- 9. Place a keyframe in Frame 3.
- 10. <u>Deselect all objects</u>. Rotate the arm (in the same direction as step 8).
- 11. Continue to add keyframes until the arm has moved all the way up or down.
- 12. Copy the animation you have just created to have it repeat itself:
  - a. Click on the last keyframe in the Wave layer. Hold the SHIFT key and click Frame 1.
  - b. Right click on the selected frames and select Copy Frames.
  - c. Right click inside the next blank frame in the Wave layer. Select Paste Frames. Click away from the frame or timeline to see the pasted frames.
  - d. You can keep pasting the frames, by right clicking on the next blank frame and then selecting *Paste Frames*.

TIP: Does the rock display longer than the Hover Craft and Word layers? To solve this problem, select the frames in the Wave layer. Right click on the selection and select *Remove Frames*.

Save the Animate Document and Close the Program

# Session 2 Review: About Frame by Frame Animation

Match the tool to its function.

| 1.        | D             | Ø                                      | Α.   | Display objects on a layer as solid or an outline.                                          |    |
|-----------|---------------|----------------------------------------|------|---------------------------------------------------------------------------------------------|----|
| 2.        | А             |                                        | В.   | Add a layer.                                                                                |    |
| 3.        | E             | A                                      | C.   | Select a scene to edit.                                                                     |    |
| 4.        | С             | Scene 1 🗸                              | D.   | Show or hide a layer.                                                                       |    |
| 5.        | В             | +                                      | E.   | Lock or unlock a layer.                                                                     |    |
| Mate      | h the         | term to its definition                 |      |                                                                                             | /5 |
| 6.        | В             | frame by frame animation               | Α.   | A gallery of stored objects                                                                 |    |
| 7.        | С             | scene                                  | Β.   | Animation that has a keyframe in every frame                                                |    |
| 8.        | Ε             | Timeline                               | C.   | A part of an Animate document that contains its own stage, Timeline, and layers             |    |
| 9.        | D             | keyframe                               | D.   | A frame in an animated sequence that contains drawn objects                                 |    |
| 10.       | А             | Library                                | E.   | Made up of layers and frames, it organizes and controls a document's content over time      |    |
| 11.       | F             | frame                                  | F.   | A single unit in a Timeline                                                                 |    |
| 12.       | G             | layer                                  | G.   | A division of the Timeline into parts that allow objects to be stacked on top of each other |    |
| \ \ /rita | o ch          | ort answer for each question           |      |                                                                                             | /7 |
| 12        | a si li<br>Wh | on answer for each question.           | Ovfr | ame and a blank keyframo?                                                                   |    |
| 13.       | A b<br>fran   | lank keyframe is empty, wherea<br>nes. | as a | keyframe copies the content of the previous                                                 |    |
|           |               |                                        |      |                                                                                             |    |

| 14. | What keyboard key will add a keyframe to th | F6    |  |
|-----|---------------------------------------------|-------|--|
|     |                                             |       |  |
| 15. | What keyboard key will play the Timeline?   | ENTER |  |

/3 TOTAL: /15

# Session 2 Skill Review: Animate a Dog's Tail Wagging

Frame by frame animation can be used to animate objects one frame at a time using keyframes. In this assignment, you apply your knowledge to create a dog with a wagging tail.

1. View the Tail file to watch a sample video. Ask your teacher for the file.

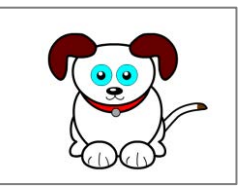

The tail wags up and down using frame by frame animation.

- 2. Open Animate. From the File menu select New.
  - a. Select Education. Pick Standard Video.
  - b. Select ActionScript 3.0 as the Platform Type.
- 3. Rename Layer\_1 to Dog.
- 4. Draw a creature using the drawing tools. DO NOT INCLUDE A TAIL.
- 5. Group the creature:
  - a. Select the Selection Tool. Click and drag to draw a box around the dog.
  - b. From the Modify menu, click Group.
- 6. Position the dog on the stage.
- 7. Draw a tail. If the parts of the tail are not grouped, group them.
- 8. Position the tail so it looks like it is attached to the creature. If necessary, change the object order. Right click the tail. Select *Arrange*. Click *Send to Back*.
- 9. Place a keyframe in Frame 2 of the Dog layer.
- 10. Move the registration point to set how the tail pivots:
  - a. Click the Free Transform Tool. 🎦
  - b. If necessary, click on a blank area of the stage to deselect all objects.
  - c. Click on the tail to select it. Click on the registration point it is the round circle inside the bounding box.
  - d. Drag it to the point where the tail should pivot. (at the body)
  - e. Rotate the tail a small amount to look like it is wagging.
- 11. Animate the tail:
  - a. Click the Free Transform Tool. 🕅
  - b. If necessary, click on a blank area of the stage to deselect all objects.
  - c. Place a keyframe in Frame 3.
  - d. <u>Deselect all objects</u>. Rotate the tail a bit more.
  - e. Continue to add keyframes until the tail has moved in one direction.
- 12. Copy the animation you have just created to have it repeat itself:
  - a. Click on the last keyframe in the Dog layer. Hold the SHIFT key and click Frame 1.
  - b. Right click on the selected frames and select Copy Frames.
  - c. Right click inside the next blank frame in the Dog layer. Select Paste Frames.
  - d. Keep pasting frames. Right click on the next blank frame and select Paste Frames.
- 13. View the animation. IF you find the tail moves too fast, adjust the frames per second. Click on the stage. In the Properties panel, on the Docs tab, edit FPS. Change to 12 FPS.

78

14. Save the file as tail. Close the Animate Program.

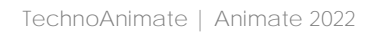

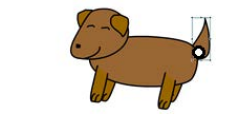

## Session 2 Extension Activity: Using Layers

In this extension activity, you will explore the Layers area. Learn how to insert, rename, move, hide, lock, view, and delete layers.

What Is a Layer?

The Layers panel is part of the Timeline. A layer is a row in a Timeline. It is used to organize parts of a scene. By placing objects on different layers, it is possible to have several animations appear at the same time.

Layers are used to:

- organize a scene into manageable parts
- adjust the stacking order of objects on the stage
- display objects as outlines
- temporarily hide objects to declutter the stage
- structure animated sequences
- navigate to a keyframe quickly
- add a camera view
- create depth on the stage

#### About the Layers Panel

The layer area of the Timeline has tools for managing layers. Read to learn about each part:

View Only Active Layer: Temporarily hide inactive layers.

- Add Camera: Add a camera layer to pan and zoom the stage.
- Show Parenting View: Connect layers or objects to control movement.
- Invoke Layer Depth Panel: Create depth on the stage.
- + New Layer: Insert a new layer on the Timeline.
  - New Folder: Create a folder to group layers.
- Delete: Remove a layer from the Timeline.
- Highlight Layers: Color code layers to easily identify each row.
- Show Layer as Outline: Display objects as solid or black and white line drawings.
- & Show or Hide Layers: Display or temporarily remove a layer from view.
- Lock or Unlock Layers: Permit or prevent edits to a layer.
- 1. Create a new file in Animate.
- 2. Rename a layer:
  - a. Double click on Layer \_1.
  - b. Type Circle. Press the ENTER key.

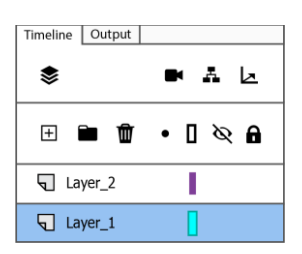

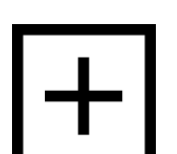

- 3. Add an object to a layer:
  - a. From the Tools Panel, select the Oval Tool. igodot
  - b. From the Properties panel, set the color and style.
  - c. Draw a circle.
- 4. Insert a new layer to organize objects:
  - a. Add a layer by clicking New Layer. 🛨
  - b. Double click on Layer \_2.
  - c. Type Square. Press the ENTER key.
  - d. From the Tools Panel, select the Rectangle Tool.
  - e. Use your skills to place the rectangle directly over top of the circle.
- 5. Adjust the stacking order of objects:
  - a. Click on the Square layer to select it. It turns blue to show it is active.
  - b. Drag it down below the Circle layer.
- 6. Hide or show a layer:
  - a. Click on the Circle layer.
  - b. Hide it from view by clicking on Show or Hide Layer  $\aleph$ .

| + 🖻 🕅    | • 🛛 🗞 🔒 |
|----------|---------|
| 🕤 Circle | • •     |
| Square   |         |
|          |         |

- c. Click  $\bigotimes$  to show the layer again.
- 7. Lock and unlock a layer:
  - a. Click on the Circle layer.
  - b. Lock it so that no changes can be made, by clicking on the Lock or Unlock Layer dot. Now try to draw something on the layer you cannot!

| 🗄 🖿 🕅    | • | Ø [] | ô |
|----------|---|------|---|
| 🕤 Circle | • | 8    | â |
| Square   |   |      |   |

- c. Click the lock symbol  $\widehat{\mathbf{n}}$  to unlock the layer.
- 8. Change the view of a layer from an outline to solid:
  - a. Click on the Circle layer.
  - b. Change the objects on each layer to an outline of the shape by clicking on the Show Layer as Outlines I square in the layer.

| ± 🖿 🕅    | • [ & A |
|----------|---------|
| G Circle | • 🚺 🗞 🔒 |
| Square   |         |
|          |         |

- c. Click it again  $\mathbf{I}$  to return it to a solid.
- 9. Delete a layer:
  - a. Click on the Square layer.
  - b. Click Delete  $\mathbf{\overline{W}}$  to remove it.

This is a preview of the teacher guide. Pages have been omitted.

**TECHNO**Kids

## TechnoAnimate Checklist

|                                                                 | √ |
|-----------------------------------------------------------------|---|
| Content                                                         |   |
| The events in the movie are logically sequenced.                |   |
| The action is told using well drawn characters or objects.      |   |
| The words explain the action in the story and are easy to read. |   |
| The words are spelled correctly.                                |   |
| Animation                                                       |   |
| The animation clearly illustrates the action in the story.      |   |
| The animation is well-selected for the purpose.                 |   |
| There is a variety of animation to add interest to the story.   |   |
| There is enough time to read the words.                         |   |
| There is enough time to view the action.                        |   |
| Sound                                                           |   |
| The sound enhances the story.                                   |   |
| The sound is synchronized with the action.                      |   |
| Originality and Creativity                                      |   |
| The movie holds viewer interest.                                |   |
| The content of the movie is unique.                             |   |

This is a preview of the teacher guide. Pages have been omitted.

**TECHNO**Kids

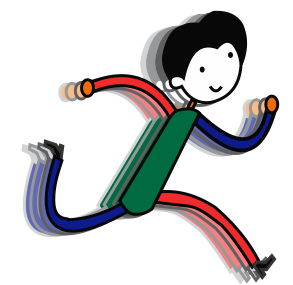

# Session 8 Review

Review the learning objectives addressed in the TechnoAnimate project.

- ➢ Reflection
- Skill Summary
- > Animate Marking Sheet
- > Animate Rubric

This is a preview of the teacher guide. Pages have been omitted.

**TECHNO**Kids

# **Animate Marking Sheet**

| Content                                                         |     |  |  |
|-----------------------------------------------------------------|-----|--|--|
| The events in the movie are logically sequenced.                |     |  |  |
| The action is told using well drawn characters or objects.      |     |  |  |
| The words explain the action in the story and are easy to read. |     |  |  |
| The words are spelled correctly.                                |     |  |  |
| Animation                                                       |     |  |  |
| The animation clearly illustrates the action in the story.      |     |  |  |
| The animation is well-selected for the purpose.                 |     |  |  |
| There is a variety of animation to add interest to the story.   |     |  |  |
| There is enough time to read the words.                         |     |  |  |
| There is enough time to view the action.                        | /10 |  |  |
| Sound                                                           |     |  |  |
| The sound enhances the story.                                   |     |  |  |
| The sound is synchronized with the action.                      | /5  |  |  |
| Originality and Creativity                                      |     |  |  |
| The movie holds viewer interest.                                |     |  |  |
| The content of the movie is unique.                             | /5  |  |  |
| TOTAL:                                                          | /30 |  |  |

|                               | Excellent - Wow!                                                                                                    | Competent - Great Work!                                                                                                    | Emerging - Getting There!                                                                                                    | Incomplete - Keep Trying!                                                                                                    |
|-------------------------------|----------------------------------------------------------------------------------------------------|----------------------------------------------------------------------------------------------------|----------------------------------------------------------------------------------------------------|----------------------------------------------------------------------------------------------------|
| Story Content                 | <ul> <li>tells a story convincingly with all<br/>elements: characters, objects,<br/>text, and background</li> </ul>                                                                                                    | <ul> <li>tells a story accurately with most<br/>elements: characters, objects,<br/>text, and background</li> </ul>                                                                                     | <ul> <li>tells a story with some elements:<br/>characters, objects, text, and<br/>background</li> </ul>                                                                                              | • tells a story with few elements:<br>characters, objects, text, and<br>background but plot is missing<br>key parts                                                               |
| Drawing Skills                | <ul> <li>demonstrates an exceptional<br/>understanding of drawing tools</li> </ul>                                                                                                    | <ul> <li>demonstrates a strong<br/>understanding of drawing tools</li> </ul>                                                                                                    | <ul> <li>demonstrates a basic<br/>understanding of drawing tools</li> </ul>                                                                                                    | <ul> <li>demonstrates an incomplete<br/>understanding of drawing tools</li> </ul>                                                                                                 |
| Animation                     | <ul> <li>illustrates the story action highly<br/>effectively using a variety of<br/>animation types (frame by frame,<br/>motion tween, shape tween,<br/>and/or motion path)</li> <li>flows smoothly and action is well-<br/>paced</li> </ul> | <ul> <li>illustrates the story action<br/>accurately using a variety of<br/>animation types (frame by frame,<br/>motion tween, shape tween,<br/>and/or motion path)</li> <li>flows smoothly</li> </ul> | <ul> <li>illustrates the story action using<br/>limited animation types (frame by<br/>frame, motion tween, shape<br/>tween, and/or motion path)</li> <li>plays with some pauses or breaks</li> </ul> | <ul> <li>illustrates the story action using minimal animation types (frame by frame, motion tween, shape tween, and/or motion path)</li> <li>plays in a disjointed way</li> </ul> |
|                               | <ul> <li>uses calculated and accurate<br/>timing to read words and view the<br/>action</li> </ul>                                                                                                    | <ul> <li>uses appropriate timing to read<br/>words and view the action</li> </ul>                                                                                                    | <ul> <li>uses some suitable timing to read<br/>words and view the action</li> </ul>                                                                                                    | <ul> <li>uses inadequate or prolonged<br/>timing to read words and view the<br/>action</li> </ul>                                                                                 |
| Organization                  | sequences all events logically                                                                                                    | <ul> <li>sequences most events logically</li> </ul>                                                                                                    | <ul> <li>sequences some events logically</li> </ul>                                                                                                    | <ul> <li>sequences events in a confusing<br/>order</li> </ul>                                                                                                    |
|                               | labels all scenes and layers clearly                                                                                                    | <ul> <li>labels most scenes and layers</li> </ul>                                                                                                    | <ul> <li>labels some scenes and layers</li> </ul>                                                                                                    | <ul> <li>labels few or no scenes and layers</li> </ul>                                                                                                    |
|                               | <ul> <li>stores all graphic elements in a<br/>Library</li> </ul>                                                                                                    | <ul> <li>stores most graphic elements in a<br/>Library</li> </ul>                                                                                                    | <ul> <li>stores some graphic elements in a<br/>Library</li> </ul>                                                                                                    | <ul> <li>stores few or no graphic elements<br/>in a Library</li> </ul>                                                                                                    |
| Sound                         | • fits the story line and mood very effectively                                                                                                    | fits the story line and mood                                                                                                    | • fits the story line somewhat                                                                                                    | does not fit the story line                                                                                                    |
|                               | <ul> <li>synchronizes precisely with the<br/>action</li> </ul>                                                                                                    | • synchronizes with the action                                                                                                    | <ul> <li>matches the action moderately</li> </ul>                                                                                                    | <ul> <li>does not match the action</li> </ul>                                                                                                    |
| Originality and<br>Creativity | <ul> <li>applies a very unique approach<br/>that enhances the project and<br/>thoroughly engages the viewer</li> </ul>                                                                                                    | <ul> <li>applies a thoughtful approach to<br/>engage the viewer</li> </ul>                                                                                                    | applies some original touches                                                                                                    | • applies few or no unique ideas                                                                                                    |